NEW YORK STATE EDUCATION DEPARTMENT Charter School Office (CSO)

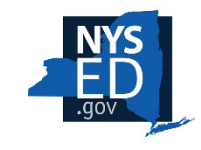

## Completing the Add a Board of Trustees (BOT) Member Application

- Before starting the application in the NYSED Business Application portal, please review the guidance on the CSO website on the <u>BOR-Authorized Charter School Policies</u>, <u>Procedures & Resources</u> web page under the Adding a Board of Trustee Member section.
- After reading the above directions, and once you are ready to start the application process, begin by logging in to the NYSED Business Application portal at <u>https://portal.nysed.gov/</u>. If you are having trouble logging in, please refer to the <u>Business Portal Applications and Contact Information</u> help page.

| NYSED Home        | Portal Home                                                        | 🕰 Reset Your Password                                              | ➡ Log In               |
|-------------------|--------------------------------------------------------------------|--------------------------------------------------------------------|------------------------|
| NYS<br>ED<br>.gov | w York State<br>UCATION DEPARTMENT<br>wledge > Skill > Opportunity | Application Business                                               | Portal<br>al Dashboard |
| 🛔 My Applicatio   | ons                                                                |                                                                    |                        |
| In order to view  | v secure applications, you must be logged in                       | . Please Log In to continue to your NYSED Business Portal Applicat | tions.                 |
|                   |                                                                    |                                                                    |                        |
| % Public Links    |                                                                    | 🛔 Other Applications                                               |                        |
| Inventory of Re   | gistered Programs                                                  | Child Nutrition Knowledge Center (CN)                              |                        |
| 🔹 Look Up Postal  | Zip Codes                                                          | Impartial Hearing Reporting System (IHRS)                          |                        |
| NYSED Public w    | veb site                                                           | Rate Setting Unit (RSU)                                            |                        |
| Professional Lice | ense Online Verification Searches                                  | System to Track and Account for Children (STAC)                    |                        |
| SEDREF Query      |                                                                    | Teacher's Certification (TEACH)                                    |                        |
| Teacher Certific  | ation Help                                                         | Teacher Access and Authorization                                   |                        |
| TEACH Public Ir   | nquiry System                                                      |                                                                    |                        |
|                   |                                                                    |                                                                    |                        |

NYSED Home | Accessibility | Privacy Statement | Disclaimer | Terms of Use

3. After you login, look under the section "**My Applications**" and click on "**SED Monitoring** and Vendor Performance System."

| NYSED Home                            | Portal Home                    |
|---------------------------------------|--------------------------------|
| NYS<br>ED<br>GOV                      | W York State                   |
| A A A A A A A A A A A A A A A A A A A | wredge / skiil / opportunity   |
| 📥 My Applicati                        | ons                            |
| • SED Monitoring                      | and Vendor Performance System  |
| , see morneoring                      | g and venuor renormance system |

This will bring you to your Applications Dashboard.

4. If you do not see your school's Applications Dashboard, click the **Dashboard** tab at the top of the window. The Applications Dashboard will show all applications associated with your account, similar to the example below.

| NYSED Home Charter School Office                                   |                                                    | B Dashboard                  | 🗥 Main Menu 🕞 🚯 Help 🔸                            | Allen J. (NYSED EMPLOYEE) - |
|--------------------------------------------------------------------|----------------------------------------------------|------------------------------|---------------------------------------------------|-----------------------------|
|                                                                    |                                                    |                              |                                                   |                             |
|                                                                    |                                                    |                              |                                                   |                             |
| Welcome Message                                                    |                                                    |                              |                                                   |                             |
| Welcome to the Charter Sch                                         | hool Office Survey Portal                          |                              |                                                   |                             |
| If you have any questions please contact: charterschools@nysed.gov | noor Onice Survey Fortai                           |                              |                                                   |                             |
|                                                                    |                                                    |                              | A MARINA MANA ANG ANG ANG ANG ANG ANG ANG ANG ANG |                             |
| Owners Charter School Office (1)                                   | Dashboard 🕰 Inbox (1) 🐓 Outbox 🕒 Create New Survey |                              |                                                   | Search                      |
|                                                                    | Survey Recipient Survey Cycl                       | ¢ Status                     | Status Date                                       | v Actions                   |
|                                                                    | ALLEN JOHNSON Add a Board of Trustees (BOT) Member | Test Add a BOT Member Not S  | Submitted 6/10/2025                               | Q View 🖨 Print              |
|                                                                    |                                                    |                              |                                                   |                             |
|                                                                    | NTSED HOME COMALOS ACCESSIONLY TERMS OF DEE        | They Policy Version: 2.5.0.0 |                                                   |                             |
|                                                                    |                                                    |                              |                                                   |                             |
|                                                                    |                                                    |                              |                                                   |                             |
|                                                                    |                                                    |                              |                                                   |                             |
|                                                                    |                                                    |                              |                                                   |                             |
|                                                                    |                                                    |                              |                                                   | ? Help                      |

5. Scroll down to the *Add a Board of Trustees (BOT) Member* option and click the *View* button to open the application.

| Dashboard    | 🗅 Inbox (3) 🔸 | Outbox          | Create New Survey   |                       |               |               |         |         |
|--------------|---------------|-----------------|---------------------|-----------------------|---------------|---------------|---------|---------|
|              |               |                 |                     |                       |               | Search:       |         |         |
| Survey Recip | ient 🔶 Si     | urvey           | *                   | Cycle                 | ♦ Status ♦    | Status Date 🔻 | Actions |         |
| MICHAEL MCF  | HERSON Add    | d a Board of Tr | ustees (BOT) Member | Test Add a BOT Member | Not Submitted | 6/11/2025     | Q View  | 🖨 Print |

6. As you complete the application you will first need to enter the **Identifying Label**, which is the new BOT member's full name, at the top right of your screen as shown below.

| Identifying Label           Frodo Baggins |  |  |
|-------------------------------------------|--|--|
| Frodo Baggins                             |  |  |
|                                           |  |  |
|                                           |  |  |

7. The application has two sections: **Board of Trustees (BOT) Information** and **Proposed BOT Member Document Upload**. Both sections need to be completed before the application can be successfully completed and submitted. For your convenience, guidance documents and templates needed to complete the application are located in the **Documents** section located on the lower left side of the browser window.

| Documents                                             |                                      |
|-------------------------------------------------------|--------------------------------------|
|                                                       |                                      |
| Adaptable Example of the                              | Resolution                           |
| Background Information S<br>Board of Trustees Membe   | Sheet for Proposed<br>r              |
| Board of Trustees Roster                              | Template                             |
| BOT Fingerprint Guidance                              | •                                    |
| Disclosure of Financial In<br>Former Trustee          | terest by a Current or               |
| Template Letter to Reques<br>Member to an Existing Bo | at Approval to Add a ard of Trustees |

8. Fill out all required questions in the **Board of Trustees (BOT) Information** section, which are indicated by a red asterisk (\*). Once you have completed all required questions, scroll to the bottom or top of the page and click **Save & Continue**.

| Delete Page Answers                                                                                        |      |                   |                        |
|----------------------------------------------------------------------------------------------------|------|-------------------|------------------------|
| This will delete all answers on the current page. Deleted answers cannot be recovered. Delete Page Answers |      |                   |                        |
| nen van de een de eerste de verde de de de de de de de de de de de de d                                    | Save | Save & Continue 🗲 | Save & Submit Survey 🗲 |

This will bring you to the **Proposed BOT Member Document Upload** section.

- Upload all required (\*) documents in the Proposed BOT Member Document Upload section using the guidance and templates found on our website here: <u>BOR-Authorized</u> <u>Charter School Policies, Procedures & Resources</u> or in the Documents section of the portal page as shown above.
- 10. Once you have completed this section, click **Save & Continue** a final time.

Note: If you have not completed a required (\*) question or upload, you will receive an error and will not be able to submit your application until the error is corrected.

- 11. Once all questions and uploads have been completed AND you are able to save your application without error, you should submit your application by clicking **Save & Continue**.
- 12. A legal assentation will appear that you must agree to in order to submit the application. To do so, click the check box and then click the **Submit** button.

| Certification & Submission                                                          |                                                                                                    | 🔒 Print Survey                                  | 🖂 Ema     |
|-------------------------------------------------------------------------------------|----------------------------------------------------------------------------------------------------|-------------------------------------------------|-----------|
|                                                                                     |                                                                                                    |                                                 |           |
|                                                                                     |                                                                                                    |                                                 |           |
| I, \$\$CEO_NAME\$\$, hereby ce                                                      | artify that the information submitted in this Full Application for \$\$ENTITY_NAME\$\$ is true to the be                                                                                                    | est of my knowledge and                         | d belief, |
| I, \$\$CEO_NAME\$\$, hereby ce<br>realizing that any misrepresent                   | ertify that the information submitted in this Full Application for \$\$ENTITY_NAME\$\$ is true to the be<br>tation could result in disqualification from the application process or revocation after issuance of th | est of my knowledge and<br>ne charter.          | d belief, |
| I, \$\$CEO_NAME\$\$, hereby ce<br>realizing that any misrepresent                   | ertify that the information submitted in this Full Application for \$\$ENTITY_NAME\$\$ is true to the be<br>tation could result in disqualification from the application process or revocation after issuance of th | est of my knowledge and<br>he charter.          | d belief, |
| <ol> <li>\$\$CEO_NAME\$\$, hereby ce<br/>realizing that any misrepresent</li> </ol> | rtify that the information submitted in this Full Application for \$\$ENTITY_NAME\$\$ is true to the be<br>tation could result in disqualification from the application process or revocation after issuance of th  | est of my knowledge and<br>he charter.          | d belief, |
| I, \$\$CEO_NAME\$\$, hereby ce<br>realizing that any misrepresent                   | ertify that the information submitted in this Full Application for \$\$ENTITY_NAME\$\$ is true to the be<br>tation could result in disqualification from the application process or revocation after issuance of th | est of my knowledge and<br>te charter.<br>Cance | d belief, |

You have now completed and submitted your application.

## **Creating Additional Board of Trustees Applications**

You must complete a **separate Add a Board of Trustees (BOT) Member portal application** for each new board member candidate. To complete a new application for additional prospective Board of Trustees members, please follow the directions below.

1. Click the **Dashboard** tab at the top of the window. The **Dashboard** will open to the inbox by default.

| NYSED Home Charter School Office                         |        |                     |                                    |                                               | Dashboard       | 📥 Main Menu 👻 | <ol> <li>Help -</li> </ol> | Allen J. (NYSED EMPLC | YEE)   |
|----------------------------------------------------------|--------|---------------------|------------------------------------|-----------------------------------------------|-----------------|---------------|----------------------------|-----------------------|--------|
|                                                          |        |                     |                                    |                                               |                 |               |                            |                       |        |
|                                                          |        |                     |                                    |                                               |                 |               |                            |                       |        |
| Welcome Message                                          |        |                     |                                    |                                               |                 |               |                            |                       |        |
| Malaama ta tha Chart                                     | or Coh | and Office C        | Survey Portal                      |                                               |                 |               |                            |                       |        |
| If you have any questions please contact: charterschools |        | Ioor Office 3       | Survey Portai                      |                                               |                 |               |                            |                       |        |
|                                                          |        |                     |                                    |                                               |                 |               |                            |                       |        |
| Owners                                                   |        | Dashboard 🖸 Inbox ( | 1) 🕹 Outbox 🖺 Create Ne            | w Survey                                      |                 |               |                            |                       |        |
| Charter School Office (1)                                | >      |                     |                                    |                                               |                 |               |                            | Search:               |        |
|                                                          |        | Survey Recipient    | Survey                             | 0 Cycle                                       | <b>∲</b> Status | ≑ Statu       | is Date                    | - Actions             | \$     |
|                                                          |        | ALLEN JOHNSON       | Add a Board of Trustee:            | s (BOT) Member Test Add a BOT I               | vlember Not     | Submitted     | 6/10/2025                  | Q View 🕀 Print        |        |
|                                                          |        |                     | NYSED Home   Contact Us   Accessit | Nility   Terms of Use   Privacy Policy   Vers | ion: 2.9.0.0    |               |                            |                       |        |
|                                                          |        |                     |                                    |                                               |                 |               |                            |                       |        |
|                                                          |        |                     |                                    |                                               |                 |               |                            |                       |        |
|                                                          |        |                     |                                    |                                               |                 |               |                            |                       |        |
|                                                          |        |                     |                                    |                                               |                 |               |                            |                       |        |
|                                                          |        |                     |                                    |                                               |                 |               |                            |                       |        |
|                                                          |        |                     |                                    |                                               |                 |               |                            |                       |        |
|                                                          |        |                     |                                    |                                               |                 |               |                            |                       | P Help |

## 2. Now click the **Create New Survey** tab.

| Charter Sch<br>charterschools@nysed.gov | nool Office S       | Survey Porta               | 1                                                      |        |                                |                    |  |
|-----------------------------------------|---------------------|----------------------------|--------------------------------------------------------|--------|--------------------------------|--------------------|--|
| <b>→</b>                                | Dashboard 🕒 Inbox ( | 1) 🕹 Outbo                 | New Survey                                             |        |                                | Search:            |  |
|                                         | Survey Recipient    | Survey Add a BOT Member    | Cycle                                                  | Status | \$<br>Status Date<br>6/10/2025 | Actions     Q View |  |
|                                         |                     | NYSED Home Contact Us Acco | vssbility   Terms of Use   Privacy Policy   Version: 2 | 9.0.0  |                                |                    |  |

3. Scroll down until you see the survey name "Add a Board of Trustees (BOT) Member" and then click the corresponding **Create** button.

| Dashboard 🕰 Inbox (3) Outbox         | Create New Survey 🔸 |                                     |          |        |
|--------------------------------------|---------------------|-------------------------------------|----------|--------|
| Show 100 - entries                   |                     | Search                              |          |        |
| Survey Name                          | Entity Name         | ♦ Cycle                             | ÷        | \$     |
| Add a Board of Trustees (BOT) Member | MICHAEL MCPHERSON   | Test Add a BOT Member               |          | Create |
| Charter School Revision Request      | MICHAEL MCPHERSON   | Test Charter School Revision Survey |          | Create |
| Showing 1 to 2 of 2 entries          |                     |                                     | Previous | 1 Next |

4. You will now need to enter the application's *unique* identifying label, which is the new **BOT member's full name**, at the top left of your screen.

| Identifying Label   |             |  |  |
|---------------------|-------------|--|--|
| Eomer Eadig         |             |  |  |
| An unique identifie | is required |  |  |

 Now fill out all required questions, indicated by a red asterisk (\*), in both the Board of Trustees (BOT) Information and Proposed BOT Member Document Upload sections. Once you have completed the questions on each page, scroll to the bottom or top of the page and click Save & Continue.

| Delete Page Answers                                                                                        |      |                   |                        |
|----------------------------------------------------------------------------------------------------|------|-------------------|------------------------|
| This will delete all answers on the current page. Deleted answers cannot be recovered. Delete Page Answers |      |                   |                        |
|                                                                                                    | Caus | Cave & Continue   |                        |
|                                                                                                    | Save | Save & Continue 🤿 | Save & Submit Survey 🤿 |

6. Once you have completed all pages, click **Save & Continue** a final time.

Note: If you have not completed a required (\*) question or upload, you will receive an error and will not be able to submit your application until the error is corrected.

 Once all questions and uploads have been completed AND you are able to save your application without error, you should submit your application by clicking Save & Continue. 14. A legal assentation will appear that you must agree to in order to submit the application. To do so, click the check box and then click the **Submit** button.

| Certification & Submission     |                                      |                     |                     |                  |                       | 🔒 Print Survey        | 🖂 Ema     |
|--------------------------------|--------------------------------------|---------------------|---------------------|------------------|-----------------------|-----------------------|-----------|
|                                |                                      |                     |                     |                  |                       |                       |           |
| I, \$\$CEO_NAME\$\$, hereby ce | rtify that the information submitte  | ed in this Full App | plication for \$\$E | NTITY_NAME\$     | \$ is true to the bes | st of my knowledge an | d belief, |
| realizing that any misrepresen | tation could result in disqualificat | ion from the appl   | lication process    | or revocation af | ter issuance of the   | e charter.            |           |
|                                |                                      |                     |                     |                  |                       |                       |           |
|                                |                                      |                     |                     |                  | STATIS NO.            |                       |           |
|                                |                                      |                     |                     |                  |                       | Cance                 | Subm      |
|                                |                                      |                     |                     |                  |                       | Canoc                 |           |
|                                |                                      |                     |                     |                  |                       |                       |           |

You have now completed and submitted your application.

7. Your main **Dashboard** page will then show additional **Add a Board of Trustees (BOT) Member** applications.

| Dashboard            | 🗅 Inbox (4) 🔸          | Outbox                | Create New S     | urve | (                   |    |                  |   |                |   |         |                                       |
|----------------------|------------------------|-----------------------|------------------|------|---------------------|----|------------------|---|----------------|---|---------|---------------------------------------|
|                      |                        |                       |                  |      | Search:             |    |                  |   |                |   |         |                                       |
| Survey Recip         | ient 🗘 Survey          |                       |                  | \$   | Cycle               | \$ | Status           | ¢ | Status<br>Date | ¥ | Actions | $\overset{\mathbb{A}}{\triangledown}$ |
| MICHAEL<br>MCPHERSON | Add a Boa<br>Eomer Ead | rd of Trustee<br>dig  | s (BOT) Member - |      | Test Add a BOT Memb | er | Submitte         | ł | 6/11/2025      |   | Q View  |                                       |
| MICHAEL<br>MCPHERSON | Add a Boa<br>Frodo Bag | rd of Trustee<br>gins | s (BOT) Member - |      | Test Add a BOT Memb | er | Not<br>Submittee | đ | 6/11/2025      |   | Q View  |                                       |

## **Contact Information**

**For technical / portal questions**: <u>michael.mcpherson@nysed.gov</u>, cc: <u>charterschools@nysed.gov</u>

For application-specific questions: your CSO liaison